## Інструкція авторизації Office365

1. На головному сайті <u>ХДУ</u> на головній сторінці знаходимо сервіс електронного листування та натискаємо Office365

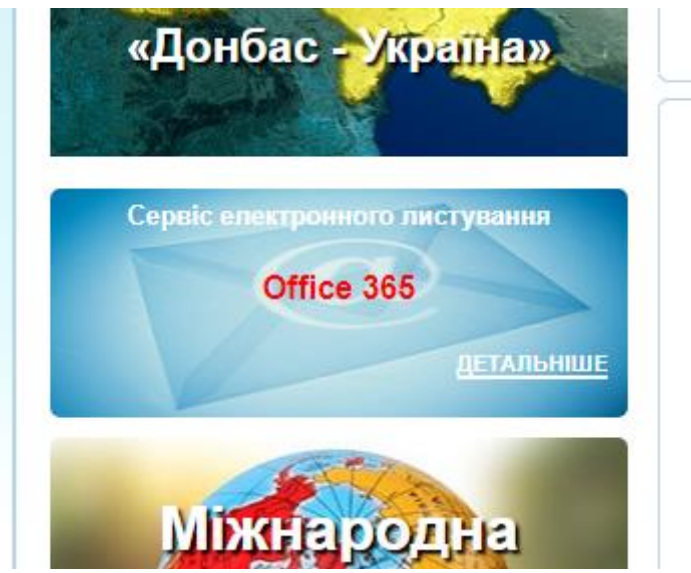

2.

Або у браузері ввести посилання <u>https://login.microsoftonline.com</u>:

| Войти               |                     |             |     |
|---------------------|---------------------|-------------|-----|
| Электронная почт    | га, телефон или SI  | kype        | -17 |
| Нет учетной записи? | Создайте ее!        |             |     |
| Не удается получить | доступ к своей учет | ной записи? |     |
|                     | Назад               | Далее       |     |
|                     |                     |             | -   |

3. У виділеному місці необхідно ввести ваш логін та пароль та натиснути кнопку «Вхід».

| Microsoft                               |             |
|-----------------------------------------|-------------|
| $\leftarrow$ anastasiya.slizkouha@unive | rsity.ks.ua |
| Введите пароль                          |             |
| •••••                                   |             |
| Я не помню свой пароль                  |             |
|                                         |             |

4. Ви перейдете на сторінку зміни пароля. Змінивши натисніть кнопку «Зберегти».

|          | <b>→</b>      | G              |              |                | portal.c                              | office.com              | i/comr           | non/logi | ncredpr              | of.asp»             |          |          |              |        |       |
|----------|---------------|----------------|--------------|----------------|---------------------------------------|-------------------------|------------------|----------|----------------------|---------------------|----------|----------|--------------|--------|-------|
|          | Off           | ice 3          | 65           |                |                                       |                         |                  |          |                      |                     |          |          |              |        |       |
| _        |               |                |              |                |                                       |                         |                  |          |                      |                     |          |          |              |        |       |
| _        | мен           | a 11a          | кпос         |                |                                       |                         |                  |          |                      |                     |          |          |              |        |       |
| 1 p      | eby           | ется с         | мени         | ть па          | роль, пос                             | кольку эт               | о ваш            | первыи   | іход в си            | стему (             | или сро  | к деисті | зия пар      | оля ис | тек). |
| И,       | центі         | ифик           | атор і       | тольз          | ователя:                              |                         |                  |          |                      |                     |          |          |              |        |       |
| 01       | ya.P          | araho          | nya@         | unive          | ersity.ks.ua                          | 1                       |                  |          |                      |                     |          |          |              |        |       |
| * (      | Стар          | ый па          | роль         |                |                                       |                         |                  |          |                      |                     |          |          |              |        |       |
| •        |               |                |              |                |                                       |                         |                  |          |                      |                     |          |          |              |        |       |
| *        | Новь          | ій па          | роль:        |                |                                       |                         |                  |          |                      |                     |          |          |              |        |       |
|          |               |                |              |                |                                       |                         |                  |          |                      |                     |          |          |              |        |       |
| н        |               | HOCT           | - nan        |                | INCORAR                               |                         |                  |          |                      |                     |          |          |              |        |       |
| * 1      | 7             |                |              |                | , , , , , , , , , , , , , , , , , , , | -                       |                  |          |                      |                     |          |          |              |        |       |
|          | юді           | верж           | дение        | нов            | ы о парол                             | я.                      |                  |          |                      |                     |          |          |              |        |       |
|          |               |                |              |                |                                       |                         |                  |          |                      |                     |          |          |              |        |       |
|          |               |                |              |                |                                       |                         |                  |          |                      |                     |          |          |              |        |       |
|          |               | Cox            | рани         | ъ              |                                       |                         |                  |          |                      |                     |          |          |              |        |       |
|          |               |                |              |                |                                       |                         |                  |          |                      |                     |          |          |              |        |       |
|          |               |                |              |                |                                       |                         |                  |          |                      |                     |          |          |              |        |       |
|          |               |                |              |                |                                       |                         |                  |          |                      |                     |          |          |              |        |       |
| Дų<br>co | 1Я ВХ<br>Ветн | одяц<br>и ри   | цих вп       | ервь           | и по льзон<br>и и по исп              | зателей: о<br>10льзован | :лужбы<br>нию пр | ы Micros | oft Onlin<br>и служб | e Servio<br>B tex i | es будут | отправ   | лять ві<br>о | ам     |       |
| до       | nyci          | аетс           | я, мы        | такж           | се будем с                            | бращать                 | ся к ва          | мсопро   | сами и               | специа              | льными   | предло   | жения        | ми.    |       |
| 01       | гмен<br>а им  | ить г<br>одей: | юдпи<br>твия | ску м<br>см. е | 10жно в л<br>заявлени                 | юрой мог                | мент. Д          | цополни  | гельные<br>и.        | сведен              | ия о вар | иантах   |              |        |       |

5. Щоб авторизуватись на платформі <u>KSU Online</u> необхідно натиснути OpenID Connect

## KSU Online

На головну

| Категорії курсів       |                                                                            | Вхід                                                         |
|------------------------|----------------------------------------------------------------------------|--------------------------------------------------------------|
| 🞓 Факультети           | 3 питань реєстрації у системі                                              | Ім'я входу                                                   |
| Основне меню Всі курси | звертаитесь: Слизькоуха Анастасія<br>Романівна (ASlizkouha@ksu.ks.ua)      |                                                              |
| ber typen              | Інструкція для гарантів освітніх                                           | Пароль                                                       |
| Навігація              | програм<br>Інструкція для обрання вибіркових<br>компонент освітніх програм |                                                              |
| ✓ На головну           | Інструкція для експертів вибіркових                                        | 🗌 Запам'ятати мене                                           |
| > Курси                | компонент освітніх програм                                                 | Вхід                                                         |
|                        | Ласкаво просимо до                                                         |                                                              |
|                        | нашого веб-сайту!                                                          | Створити новий обліковий запис<br>Забули пароль?             |
| Школа юних фізиків     | Система дистанційного навчання                                             | Ви зазвичай входите з іншої<br>сторінки для того щоб попасти |
| математиків та         | «KSU Online» призначена для:                                               | сюди?<br>Риборіть рі стиски орівни ри                        |
|                        | • підтримки навчального процесу                                            | звичайно приходите:                                          |
| тформатиків            | екстернатної форм навчання;                                                |                                                              |
|                        | • організації дистанційної освіти.                                         | OpeniD Connect                                               |
|                        | • обміну інформацією як між                                                |                                                              |

## 6. Далі натиснути «Все равно отправить»

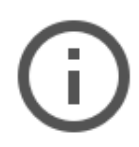

## Отправляемая вами информация не защищена

Поскольку вы отправляете эту форму с использованием незащищенного подключения, ваша информация может стать известна посторонним.

Все равно отправить

Назад

7. Після чого ви увійдете до системи

(Вхід)

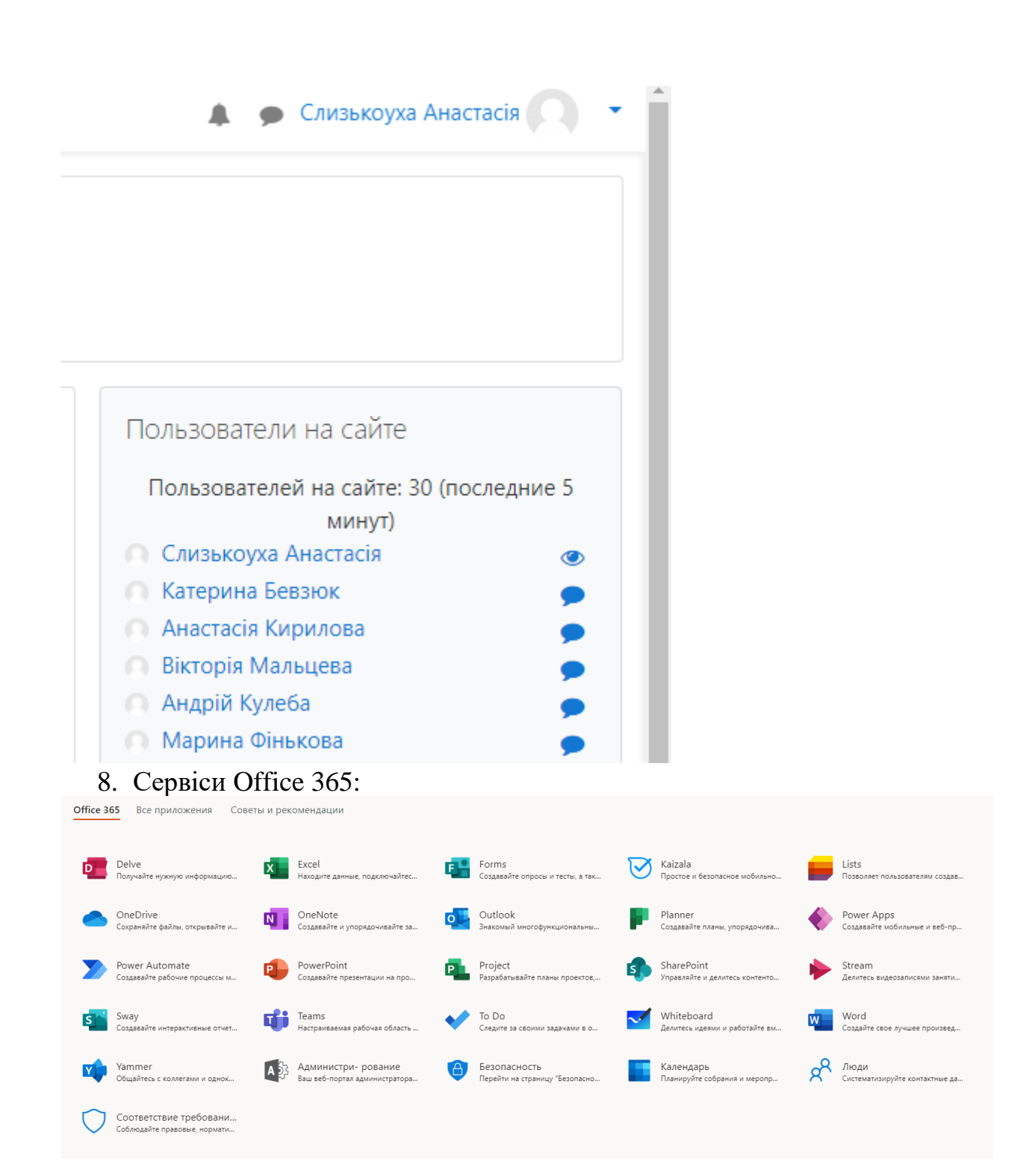